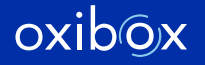

# OXICIONARIA Configurer, administrer, superviser à distance.

Guide utilisateur

# Sommaire

# Fonctionnalités globales

| 2<br>3<br>4<br>5<br>6<br>8 |
|----------------------------|
| 9                          |
| 10                         |
| 11                         |
|                            |

2

#### 1. Écran principal

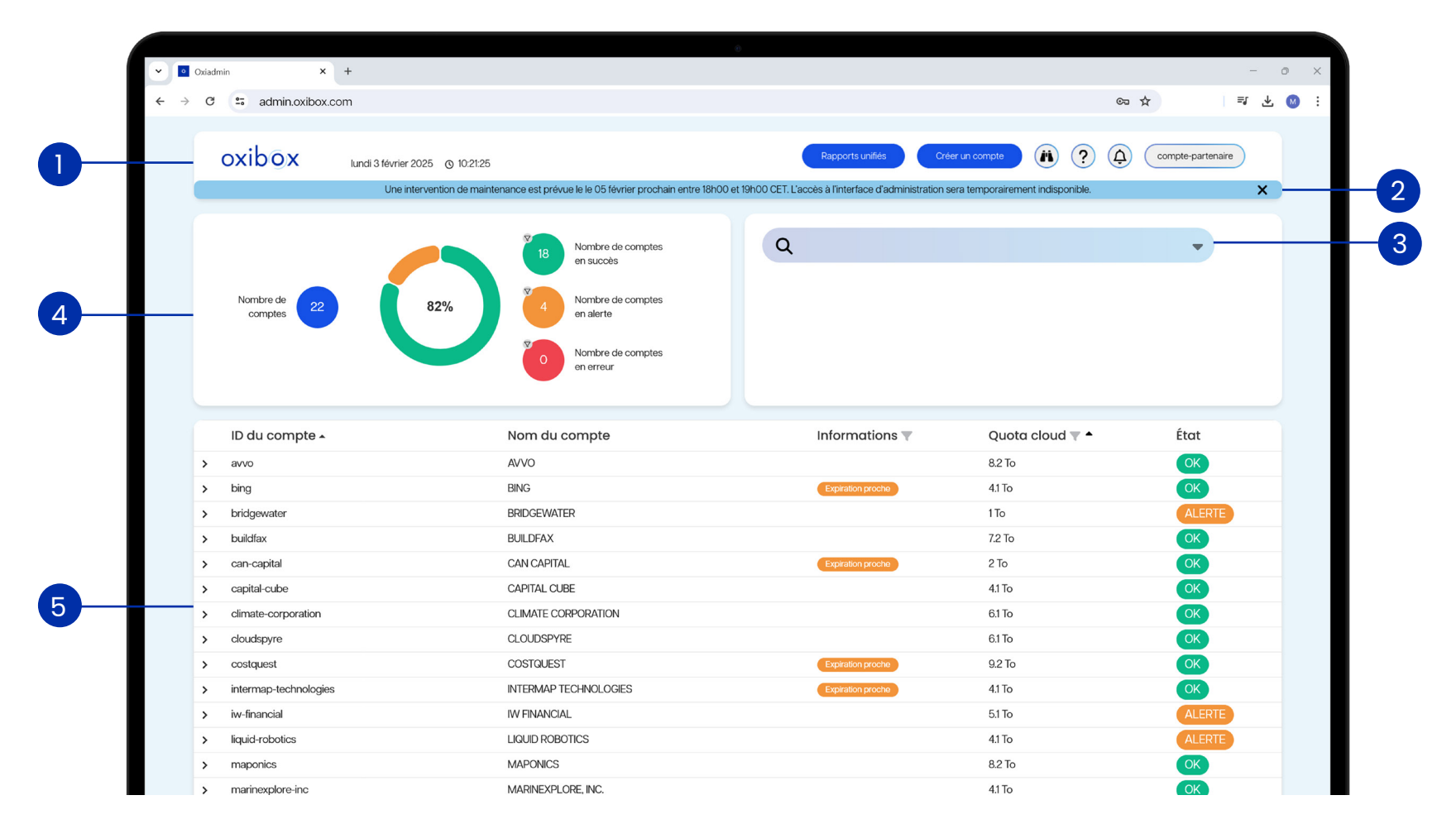

- 1. En-tête
- 2. Bandeau d'informations
- 3. Barre de recherche

- 4. Carte statistiques
- 5. Tableau des comptes

#### 2. Détails de l'en-tête

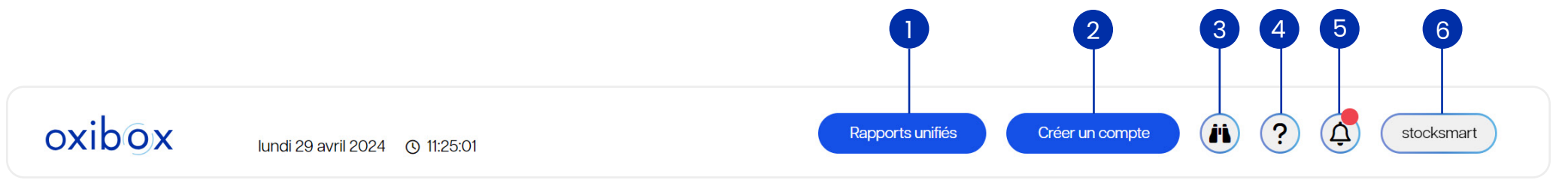

- 1. Bouton de configuration des rapports unifiés
- 2. Bouton de création de compte
- 3. Observateur d'événements
- 4. Notifications et historique des actions effectuées dans la session
- 5. Bouton de gestion du compte

| 4<br>Assistance Oxiadmin | 5<br>Pour des raisons de sécurité, nous vous<br>conseillons fortement de mettre en place la<br>double autheptification (2EA) | 6<br>Modifier le mot de passe |
|--------------------------|----------------------------------------------------------------------------------------------------|-------------------------------|
| Documentation            | () 05/02/2025 - 10:09:44                                                                                                    | Gérer la 2FA                  |
| Restauration             | Modification de la configuration de                                                                                          | Paramètres du compte          |
| Assistance technique     | sauvegarde effectuée avec succès         () 05/02/2025 - 11:07:01         (2) applepie                                       | Se déconnecter                |
| Nouveautés               | E DESKTOP-80ACID1                                                                                                    |                               |

#### 3. Bandeau d'informations

Sur le tableau de bord, un bandeau d'informations\* peut apparaître et afficher 3 types de messages :

- Message d'information (bandeau bleu) 1.
- Message d'alerte mineure (bandeau orange)
   Message d'alerte majeure (bandeau rouge)

#### Exemples :

| 0 | oxibox | lundi 3 février 2025 () 10:21:25             | ia la 05 fávriar prachain antra 18600 at 10600 CET  | Rapports unifiés                 | Créer un compte                  |                    | Compte-partenaire |   |
|---|--------|----------------------------------------------|-----------------------------------------------------|----------------------------------|----------------------------------|--------------------|-------------------|---|
|   |        | one intervention de maintenance est prove    |                                                     |                                  |                                  |                    |                   | ^ |
| 2 | oxibox | lundi 3 février 2025 💿 10:36:14              |                                                     | Rapports unifiés                 | Créer un compte                  |                    | Compte-partenaire | ) |
|   |        | Il y a actuellement une dégradation          | n des performances sur un de nos serveurs cloud,    | notre équipe technique travaille | e à la régularisation de la situ | lation.            |                   | × |
| 3 | oxibox | lundi 3 février 2025 🕥 10:37:02              |                                                     | Rapports unifiés                 | Créer un compte                  | <b>(A)</b> (?)     | Compte-partenaire |   |
| - |        | Toutes les opérations de sauvegarde cloud se | ont actuellement indisponibles en raison d'un incid | lent réseau, notre équipe techni | que travaille à la régularisati  | on de la situatior | n.                | X |

\*Ce bandeau est piloté par le support Oxibox.

#### 4. Fonctions recherche et tri avancé

Barre de recherche

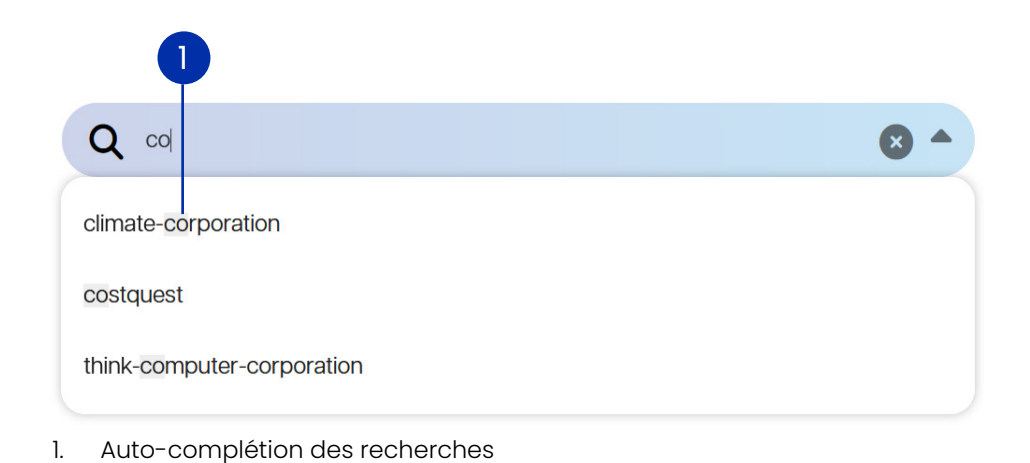

#### **Carte statistiques**

Permet de visualiser le nombre de comptes en succès ou en alerte.

1.

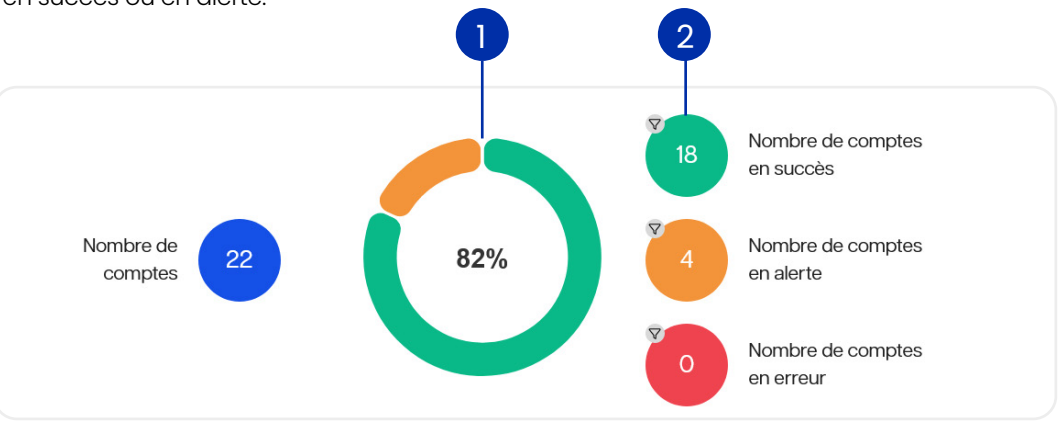

- Diagramme des états de sauvegarde des comptes
- 2. Filtre des comptes dans le tableau par état de sauvegarde

#### 5. Tableau des comptes

Répertorie tous les comptes accessibles depuis votre session.

|   | 0                          | •                          | 2                     | 34          |        |                                            |
|---|----------------------------|----------------------------|-----------------------|-------------|--------|--------------------------------------------|
|   | ID du compte 🔺             | Nom du compte              | Informations <b>T</b> | Quota cloud | État 2 | Veuillez sélectionner un ou plusieurs tags |
| > | avvo                       | AVVO                       |                       | 8.2 To      | OK     | Choisir un tag                             |
| > | bing                       | BING                       | Expiration proche     | 4.1 To      | OK     | Abonnomont ovniró                          |
| > | buildfax                   | BUILDFAX                   |                       | 7.2 To      | OK     |                                            |
| > | can-capital                | CAN CAPITAL                | Expiration proche     | 2 To        | OK     | Expiration proche                          |
| > | capital-cube               | CAPITAL CUBE               |                       | 4.1 To      | OK     | 0                                          |
| > | climate-corporation        | CLIMATE CORPORATION        |                       | 6.1 To      | OK     | U Go                                       |
| > | cloudspyre                 | CLOUDSPYRE                 |                       | 6.1 To      | OK 3   |                                            |
| > | costquest                  | COSTQUEST                  | Expiration proche     | 9.2 To      | OK U   | Filtrer le quota cloud alloué              |
| > | intermap-technologies      | INTERMAP TECHNOLOGIES      | Expiration proche     | 4.1 To      | OK     | Valeur minimale                            |
| > | maponics                   | MAPONICS                   |                       | 8.2 To      | OK     |                                            |
| > | marinexplore-inc           | MARINEXPLORE, INC.         |                       | 4.1 To      | ОК     | ( 1024 🗘 ) Go To                           |
| > | persint                    | PERSINT                    |                       | 10.2 To     | OK     |                                            |
| > | poweradvocate              | POWERADVOCATE              |                       | 8.2 To      | OK     | Valeur maximale                            |
| > | speso-health               | SPESO HEALTH               |                       | 9.2 To      | OK     |                                            |
| > | stocksmart                 | STOCKSMART                 |                       | 4.1 To      | OK     | 10240 <b>Go</b> To                         |
| > | suddath                    | SUDDATH                    |                       | 9.2 To      | OK     |                                            |
| > | teradata                   | TERADATA                   |                       | 9.2 To      | OK     |                                            |
| > | think-computer-corporation | THINK COMPUTER CORPORATION |                       | 9.2 To      | OK     | Annuler Confirmer                          |

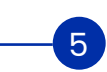

- 1. Tri par ordre alphabétique
- 2. Filtre par tags
- Filtre par plage de quota cloud alloué
   Tri par ordre croissant/décroissant
- 5. Afficher le détail d'un compte

#### Détail d'un compte

Répertorie toutes les informations relatives à un compte et aux machines associées.

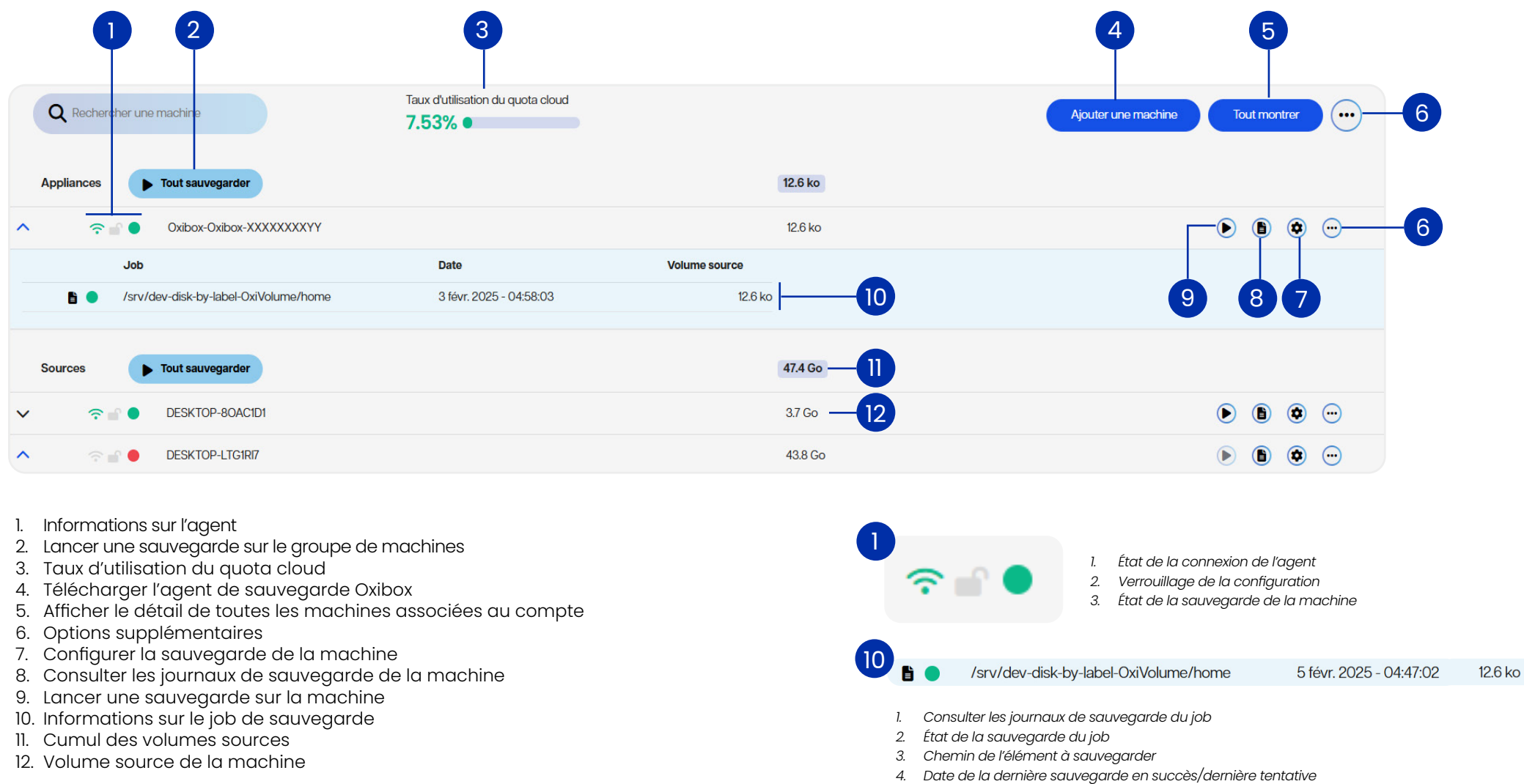

5. Volume source du job

#### oxibox

6. Graphique d'utilisation du quota cloud

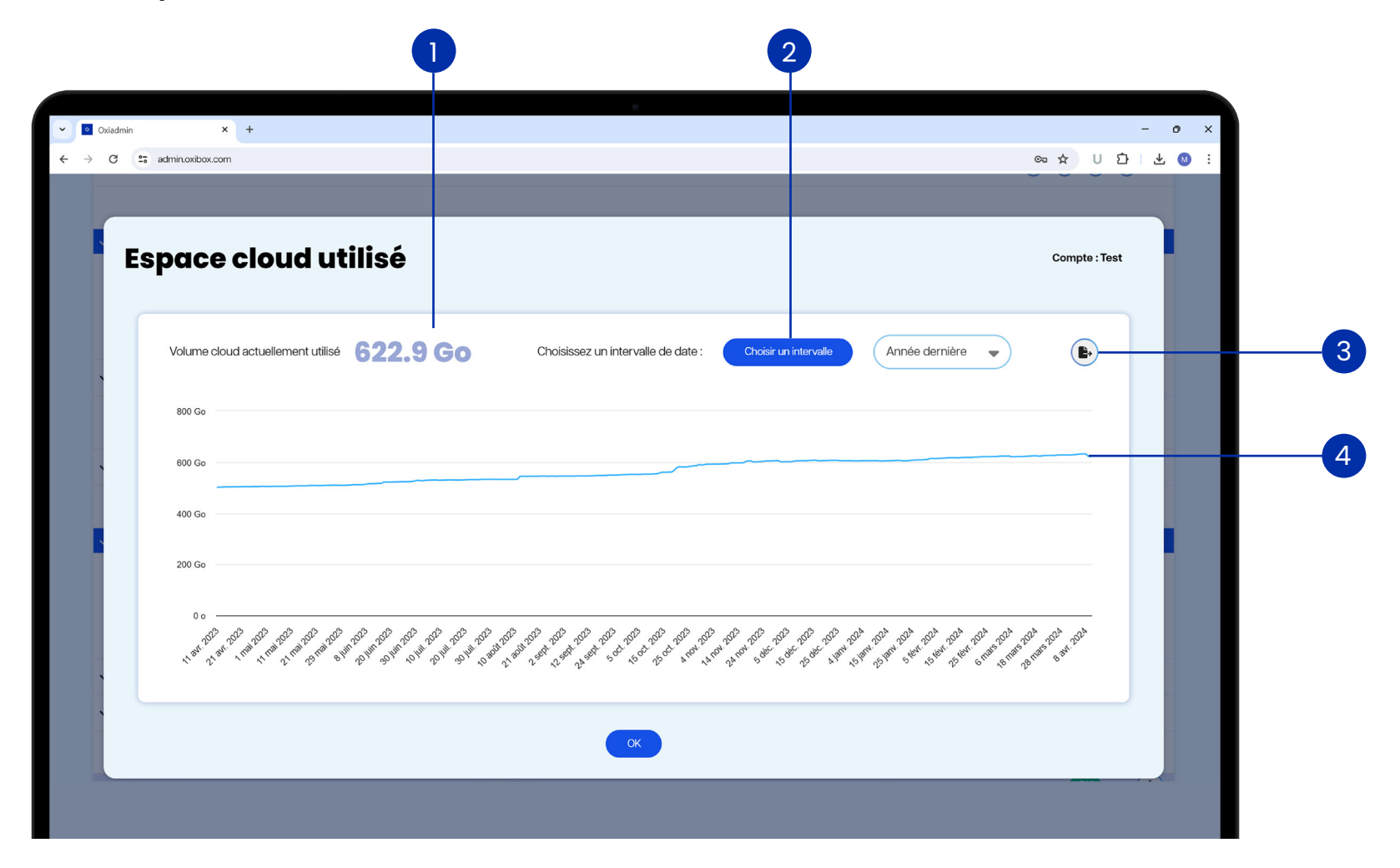

Volume cloud utilisé
 Personnalisation de la plage d'historique

- 3. Export des données au format CSV
- 4. Courbe d'évolution du volume cloud utilisé

## Journaux de sauvegarde

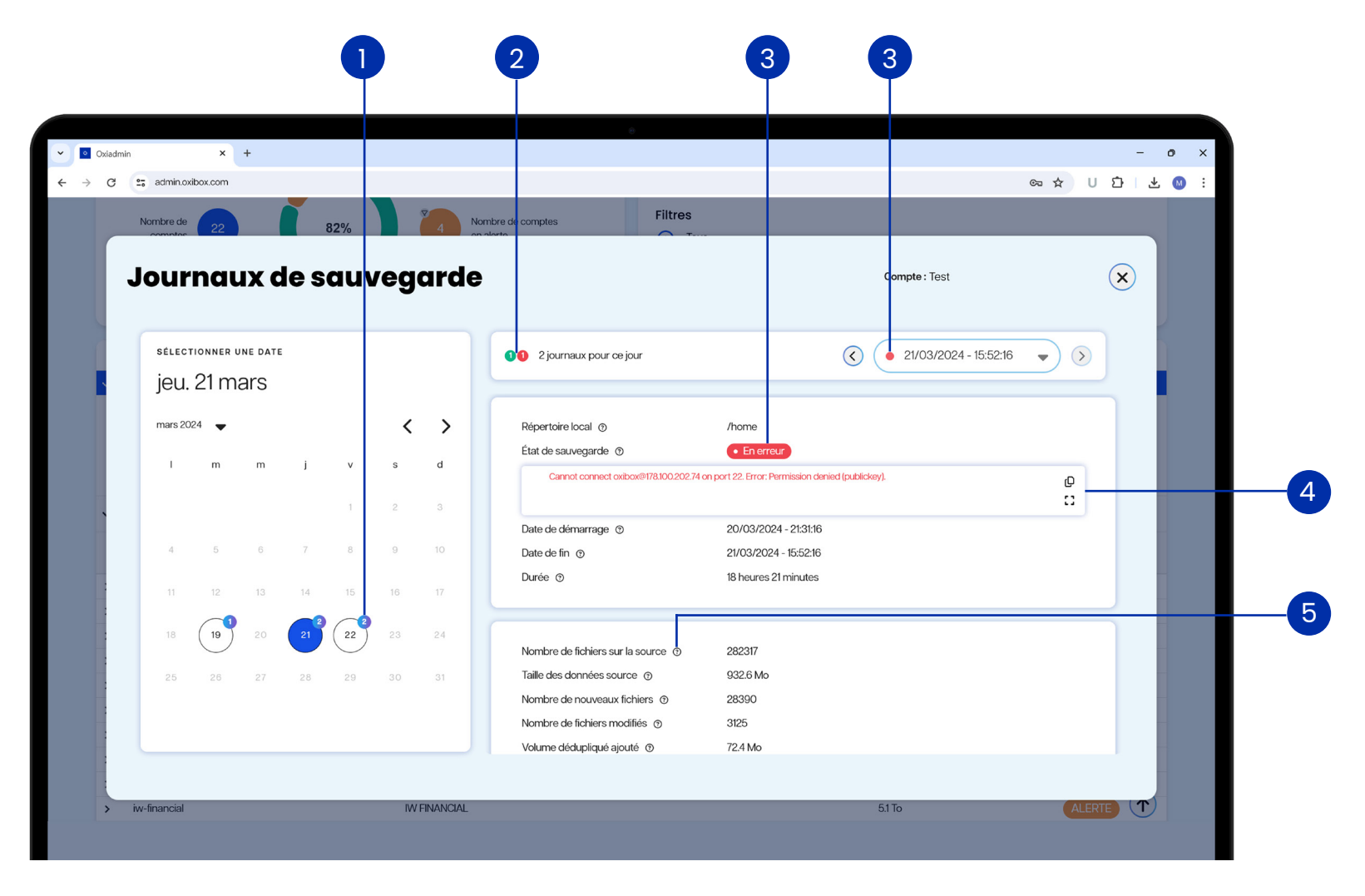

- 1. Nombre de journaux disponibles sur le jour sélectionné
- 3. Indicateur d'état de la sauvegarde pour le journal sélectionné
- 2. Nombre de sauvegardes en succès ou en erreur pour la date sélectionnée
- Message d'erreur en cas d'échec de la sauvegarde
   Description des champs

# Configuration de la sauvegarde

| → C S admin.ox/box.com                                                                                                    |                           | ው ☆ U ひ                               |                                                                                                    |                                                                                     |
|----------------------------------------------------------------------------------------------------|---------------------------|---------------------------------------|----------------------------------------------------------------------------------------------------|-------------------------------------------------------------------------------------|
| Configuration de sauvegarde                                                                                                    |                           | Compte : avvo - Oxibox-BJ019095638673 | Masque d'exclusion                                                                                                    |                                                                                     |
| Fréquence de sauvegarde ?         Tous les ans         Plage de démarrage de sauvegarde ?         La plage de démarrage de sauvegarde est trop courte, scullec fagrandir         Commence à       Se termine à         22 < h       0 < min       22 < h       0 < min         Durée de conservation des données ?       Année       Mois       Jours         0 < 3 < 0 < 0       0 < 0       0       0 | Éléments à sauvegarder () |                                       | Utilisateur sur le serve<br>suddsih<br>Adresse du serveur de<br>(r-public.oxbox.cloud<br>Numéro de port distar<br>22<br>Action à effectuer apr<br>Aucune | eur de sauvegarde<br>e sauvegarde<br>nt<br>rès la sauvegarde<br>Annuler Sauvegarder |
| Aucun rapport                                                                                                    |                           |                                       |                                                                                                    |                                                                                     |

- 1. Message d'alerte en cas de plage de démarrage trop courte
- 3. Paramétrage du job de sauvegarde
- 4. Personnalisation du type d'élément à sauvegarder

2. Description des champs

## Restauration des données

#### **Restauration depuis Oxiadmin**

#### Méthode 1

- 1. Cliquer sur le bouton d'assistance en haut à droite de l'en-tête
- 2. Cliquer sur « Restauration »

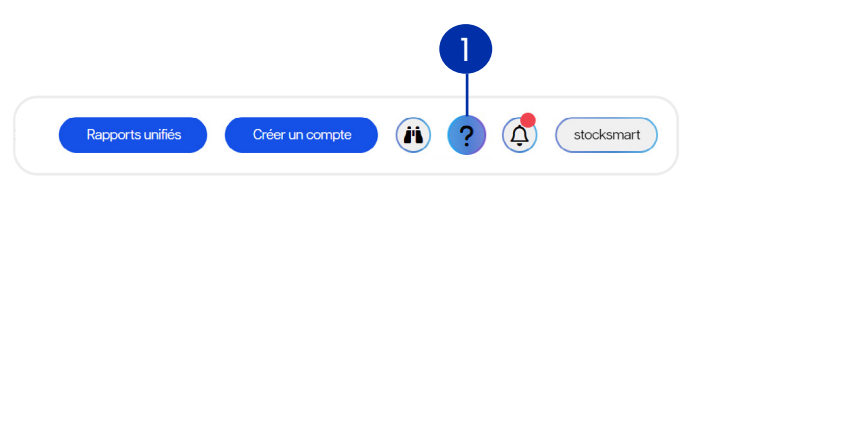

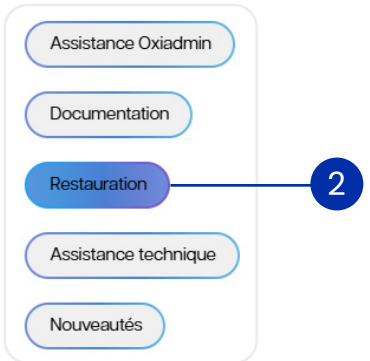

Archiver des machinesActiver sauvegarde M365

Restauration

#### Méthode 2

- 1. Depuis le détail d'un compte, cliquer sur le bouton options supplémentaires
- 2. Cliquer sur « Restauration »

| Informations <b>T</b> | Quota cloud 🔻 🛎     | État                                                                                                    |
|-----------------------|---------------------|----------------------------------------------------------------------------------------------------|
| Expiration proche     | 500 Go              | ALERTE                                                                                                    |
|                       | Ajouter une machine | Tout montrer                                                                                                    |
|                       |                     |                                                                                                    |
| 12 G kg               |                     |                                                                                                    |
| 12.0 KO               |                     |                                                                                                    |
| 12.6 ko               |                     | <ul> <li>Image: Image: Image:</li></ul> |
|                       |                     |                                                                                                    |
|                       |                     |                                                                                                    |

Une fois l'option sélectionnée, choisir le type de restauration adaptée :

- Restauration depuis le <u>cloud</u>
- Restauration depuis l'agent
- Restauration depuis une <u>appliance</u>

2

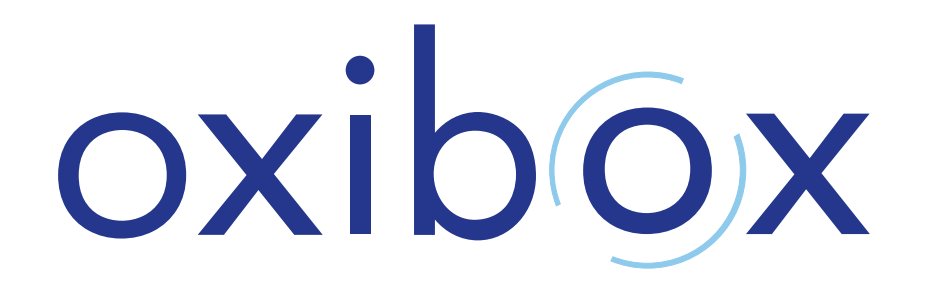

38 boulevard Paul Cézanne, 78280 Guyancourt +33 (0)1 30 54 45 79

www.oxibox.com